# 在站點隔離後解決Kubernetes Pods顯示為「未就 緒」狀態

# 目錄

<u>簡介</u> <u>問題</u> <u>解決方案</u> <u>初始Pod和系統驗證</u> <u>重新啟動受影響的Pod</u> <u>重新啟動後驗證Pod和系統狀態</u>

# 簡介

本檔案介紹由於Kubernetes錯誤https://github.com/kubernetes/kubernetes/issues/82346而使思科 智慧安裝(SMI)Pod進入未就緒狀態的復原<u>步驟。</u>

# 問題

站點隔離後,融合乙太網(CEE)在CEE中報告了「Processing Error Alarm(處理錯誤警報)」。系 統就緒狀態低於100%。

[site1app/pod1] cee# show alerts active alerts active k8s-deployment-replica-mismatch f89d8d09389c state active severity critical type "Processing Error Alarm" startsAt 2021-05-27T08:38:58.703Z source site1app-smi-cluster-policy-oam2 labels [ "component: kube-state-metrics" "deployment: prometheus-scrapeconfigs-synch" "exported\_namespace: cee-pod1" "instance: 192.0.2.37:8080" "job: kubernetes-pods" "namespace: cee-pod1" "pod: kube-state-metrics-6c476f7494-tqkrc" "pod\_template\_hash: 6c476f7494" "release: cee-podl-cnat-monitoring" ] annotations [ "summary: Deployment cee-pod1/prometheus-scrapeconfigs-synch has not matched the expected number of replicas for longer than 2 minutes." ] [sitelapp/pod1] cee# show system status system status deployed true system status percent-ready 92.68 ubuntu@sitelapp-smi-cluster-policy-mas01:~\$ kubectl get rs -n cee-pod1 | grep scrape

ubuntu@sitelapp-smi-cluster-policy-mas01:~\$ Kubect1 get rs -n cee-pod1 | grep scrap NAME DESIRED CURRENT READY AGE prometheus-scrapeconfigs-synch-ccd454f76 1 1 0 395d prometheus-scrapeconfigs-synch-f5544b4f8 0 0 0 408d

解決方案

站點隔離是錯誤<u>https://github.com/kubernetes/kubernetes/issues/82346</u>的觸發器。使這些Pod處於 Ready狀態的解決方法是重新啟動受影響的程式。修復程式包含在即將發佈的CEE版本中。

# 初始Pod和系統驗證

#### 登入到CEE CLI並檢查系統狀態。

ssh -p 2024 admin@`kubectl get svc -A| grep " ops-center-cee" | awk '{print \$4}'`

show alerts active show system status

# 重新啟動受影響的Pod

#### 登入到主節點,在主節點上運行這些命令。並確定並非所有成員都處於「就緒」狀態的守護程式集 和復**制副本**集。

kubectl get daemonsets -A kubectl get rs -A | grep -v '0 0 0' 將這些命令複製並貼上到記事本中,並用站點上的cee名稱空間替換所有cee-xyz。

kubectl describe pods core-retriever -n cee-xyz | egrep "^Name:|False" | grep -B1 False kubectl describe pods calico-node -n kube-system | egrep "^Name:|False" | grep -B1 False kubectl describe pods csi-cinder-nodeplugin -n kube-system | egrep "^Name:|False" | grep -B1 False False kubectl describe pods maintainer -n kube-system | egrep "^Name:|False" | grep -B1 False kubectl describe pods kube-proxy -n kube-system | egrep "^Name:|False" | grep -B1 False kubectl describe pods path-provisioner -n cee-xyz | egrep "^Name:|False" | grep -B1 False kubectl describe pods logs-retriever -n cee-xyz | egrep "^Name:|False" | grep -B1 False kubectl describe pods node-exporter -n cee-xyz | egrep "^Name:|False" | grep -B1 False kubectl describe pods node-exporter -n cee-xyz | egrep "^Name:|False" | grep -B1 False kubectl describe pods node-exporter -n cee-xyz | egrep "^Name:|False" | grep -B1 False kubectl describe pods keepalived -n smi-vips| egrep "^Name:|False" | grep -B1 False kubectl describe pods prometheus-scrapeconfigs-synch -n cee-xyz | egrep "^Name:|False" | grep -B1 False kubectl describe pods prometheus-scrapeconfigs-synch -n cee-xyz | egrep "^Name:|False" | grep -B1 False kubectl describe pods prometheus-scrapeconfigs-synch -n cee-xyz | egrep "^Name:|False" | grep -B1 False

﹐執行命令並收集結果輸出。在結果中,輸出標識了包含需要重新啟動的相應名稱空間的Pod名稱。

在您發出這些命令時,從以前獲取的清單中重新啟動所有受影響的pod(相應地替換pod名稱和名稱 空間)。

kubectl delete pods core-retriever-abcde -n cee-xyz kubectl delete pods core-retriever-abcde -n cee-xyz

確認電源盒已啟動並運行且沒有任何問題。

kubeclt get pods -A

# 重新啟動後驗證Pod和系統狀態

執行命令:

kubectl get daemonsets -A kubectl get rs -A | grep -v '0 0 0' 確認守護程式和副本集顯示所有處於**Ready**狀態的成員。

### 登入到CEE CLI並確認沒有活動警報和系統狀態必須為100%。

ssh -p 2024 admin@`kubectl get svc -A| grep " ops-center-cee" | awk '{print \$4}'`

show alerts active show system status